# **Using Proration in CDEM (Example)**

Simplified example and explanation on using proration in CDEM. Broader details and information available on QRC CDEM Complete Details.

| Proration                                                                                                    | CDEM provides a function to prorate commitment to be used for cost<br>distribution when an effective period does not begin and/or end on a payroll<br>cycle. CDEM will calculate the cost distribution percentage based on the<br>dates entered. This allows a more precise calculation and eliminates user<br>errors. Salary and fringe expenses will prorate based on the calculated<br>prorated percentage. |
|----------------------------------------------------------------------------------------------------|----------------------------------------------------------------------------------------------------|
| The benefit of using<br>proration is CDEM will<br>calculate the<br>percentage to charge<br>the cost object based<br>on the number of days<br>in the month | Example of how a cost distribution looks on a proration                                                                                                    |
|                                                                                                    | Entered Prorated Salary Pror. Budget From Budget To Days Charged Proration                                                                                                    |
|                                                                                                    | 15.00 5.85 \$1,016.29 07-20-2020 07-19-2021 12 / 31 07/20/20-07/31/20<br>Commitment<br>percentage CalCulated prorated<br>salary to Charge<br>Cost object CalCulated<br>prorated<br>percentage                                                                                                    |
| Search for individual                                                                                                    | Cost Distribution Entry Module                                                                                                    |
|                                                                                                    | Control Record Detail                                                                                                    |
|                                                                                                    | Search                                                                                                    |
| COST OBJECT S                                                                                                    | TARTS / ENDS IN THE MIDDLE OF A PAY PERIOD                                                                                                    |
| Click on the arrow to<br>view a list of<br>commitments for the<br>individual                                                                              | Commitments<br>Click to<br>expand or<br>Collapse                                                                                                    |
| Click Add a<br>commitment item icon<br>to add commitment                                                                                                  | Filter Click to add a new<br>Commitment item                                                                                                    |

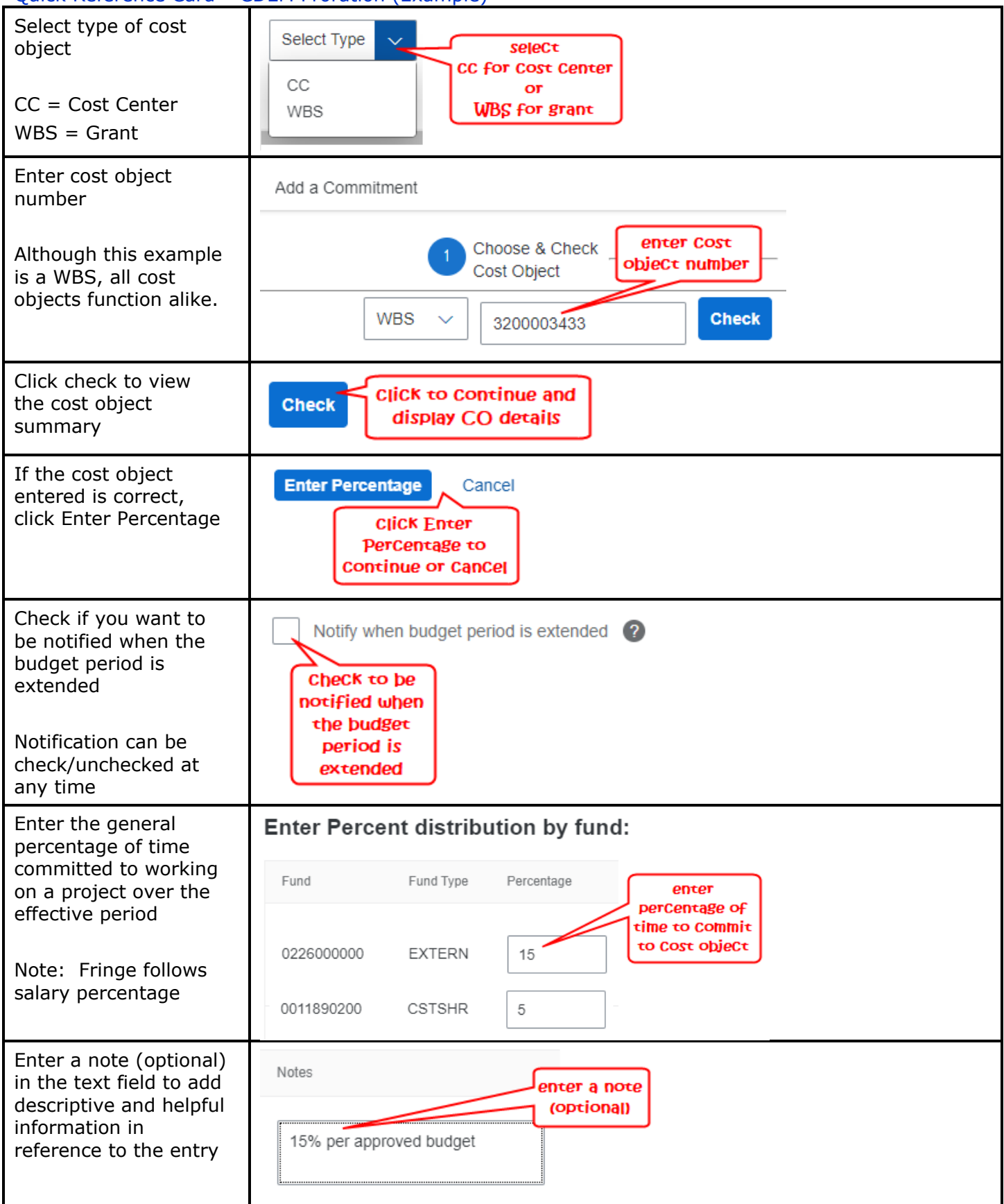

| Click Save to continue                                                                                                    |                                                                                                    |
|----------------------------------------------------------------------------------------------------|----------------------------------------------------------------------------------------------------|
|                                                                                                    | Back Save Cancel                                                                                                    |
| Click Back to go back<br>to the cost object<br>enter screen                                                                                            | Click save<br>to Continue                                                                                                    |
| The budget on this                                                                                                    |                                                                                                    |
| example does not<br>span a whole month                                                                                                    | 3200003433 E budget does not span a whole                                                                                          |
| Click edit icon                                                                                                    | Budget Per: 07-20-2020 - 07-19-2021                                                                                                |
| Check the Use for<br>Proration (UFP) when<br>the effective period<br>does not span the                                                                 | Use For Proration Click to prorate payroll expenses                                                                                |
| entire payroll period                                                                                                    | Note: Use for Proration allows for the appropriate distribution of all fringe benefits                                             |
| Click Save Effective<br>Period to save<br>changes or Cancel to<br>exit without changes                                                                 | Save Effective Period Cancel                                                                                                    |
| Click Create New Plan<br>button to create a new<br>cost distribution plan<br>Effective periods from<br>active plan are copied<br>from 1/1 current year | Create New Plan Click to Create new plan<br>Note: Effective periods with exact match are consolidated (cost object and percentage) |
| forward                                                                                                    |                                                                                                    |
| Click display icon to<br>view that effective<br>period's cost objects,<br>percentages and<br>salary details                                            | Effective Period View Validation Messages AVC Check<br>Eff. Periods (18)                                                           |
| Click Update<br>Distribution to change<br>cost distributions on<br>cost objects within<br>that effective period                                        | Image: Click to Change Cost distribution percentage                                                                                |
| Click Add Cost Object<br>to add additional cost<br>objects                                                                                             | + Add Cost Object CliCk to add<br>Cost object                                                                                      |

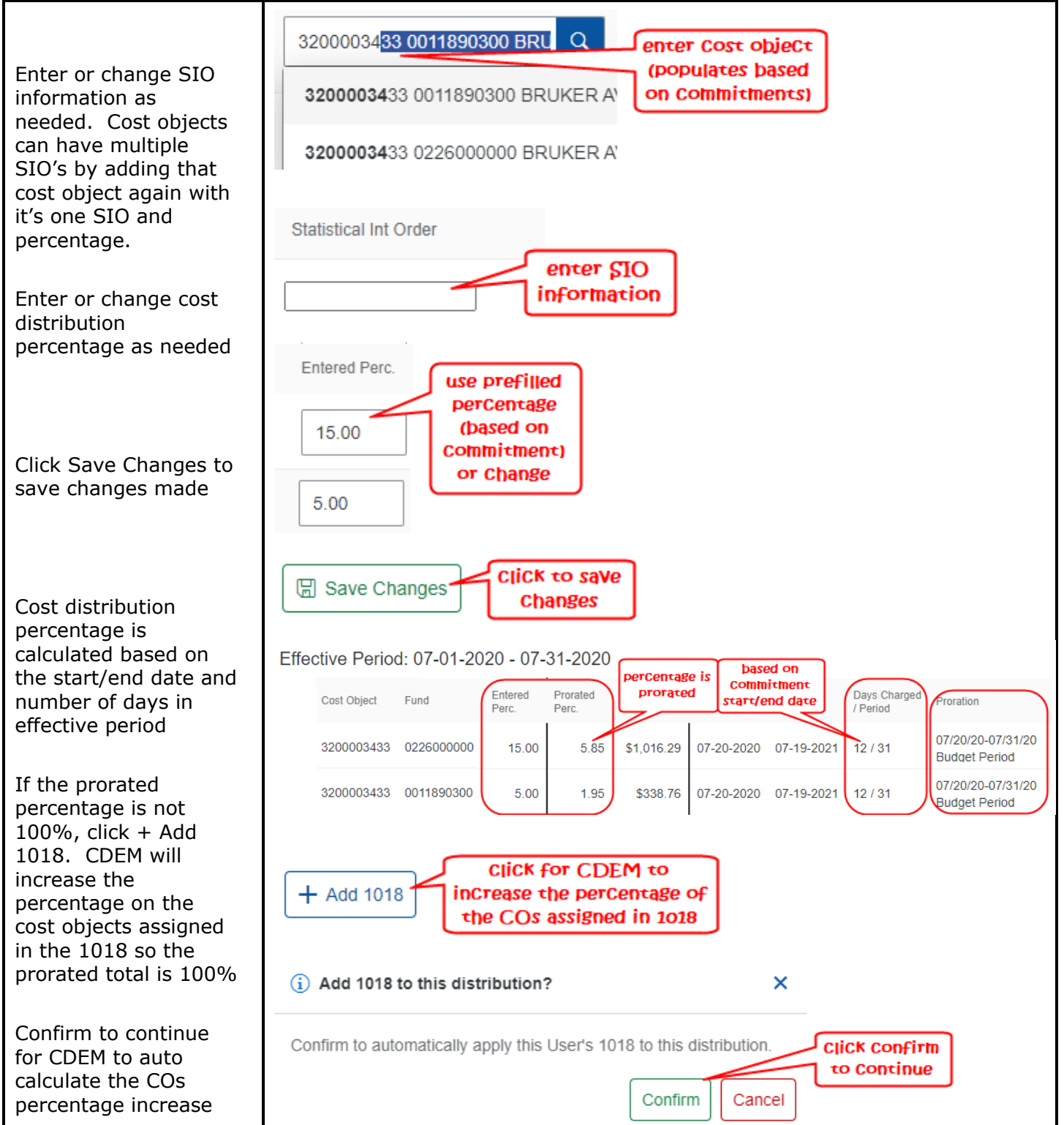

| Click Display to edit<br>effective periods as<br>needed to add new<br>cost object                                    | Effective Period View Eff. Periods Click to display details 06-01-2021 06-30-2021 04-01-2021 05-31-2021 03-01-2021 03-01-2020 02-28-2021 08-01-2020 08-31-2020                                               |  |
|----------------------------------------------------------------------------------------------------|----------------------------------------------------------------------------------------------------|--|
| As needed, click Add<br>to create new<br>effective period                                                            | Click to Create<br>new effective                                                                                                    |  |
| Enter start date, end<br>date and click Create<br>Effective Period to<br>continue                                    | enter start date       enter end date         Start Date:       mm/dd/yyyy         End Date:       mm/dd/yyyy         Create Effective Period         Click display icon to add cost objects and percentages |  |
| Create and initiate In-<br>Progress plan                                                                             | Follow QRC Create, Initiate and Approve In-Progress Plan in CDEM to update IT27s                                                                                                    |  |
| ASSIGNMENT STARTS / ENDS IN THE MIDDLE OF A PAY PERIOD                                                               |                                                                                                    |  |
| Click on the arrow to<br>view a list of<br>commitments for the<br>individual                                         | Ciick to<br>expand or<br>collapse                                                                                                    |  |
| On the left, click the<br>Display icon on the<br>cost object to change,<br>then on the right, click<br>the Edit icon | Click display                                                                                                    |  |
| Change start or end<br>date to reflect<br>assignment dates                                                           | enter start date     enter end date       Effective Period:     01/01/1900     10     7/10/20                                                                                                    |  |
| Check the Use for<br>Proration (UFP) when<br>the effective period<br>does not span the<br>entire payroll period      | Use For Proration<br>Check to<br>prorate<br>Note: Use for Proration allows for the appropriate distribution of all fringe<br>benefits                                                                        |  |

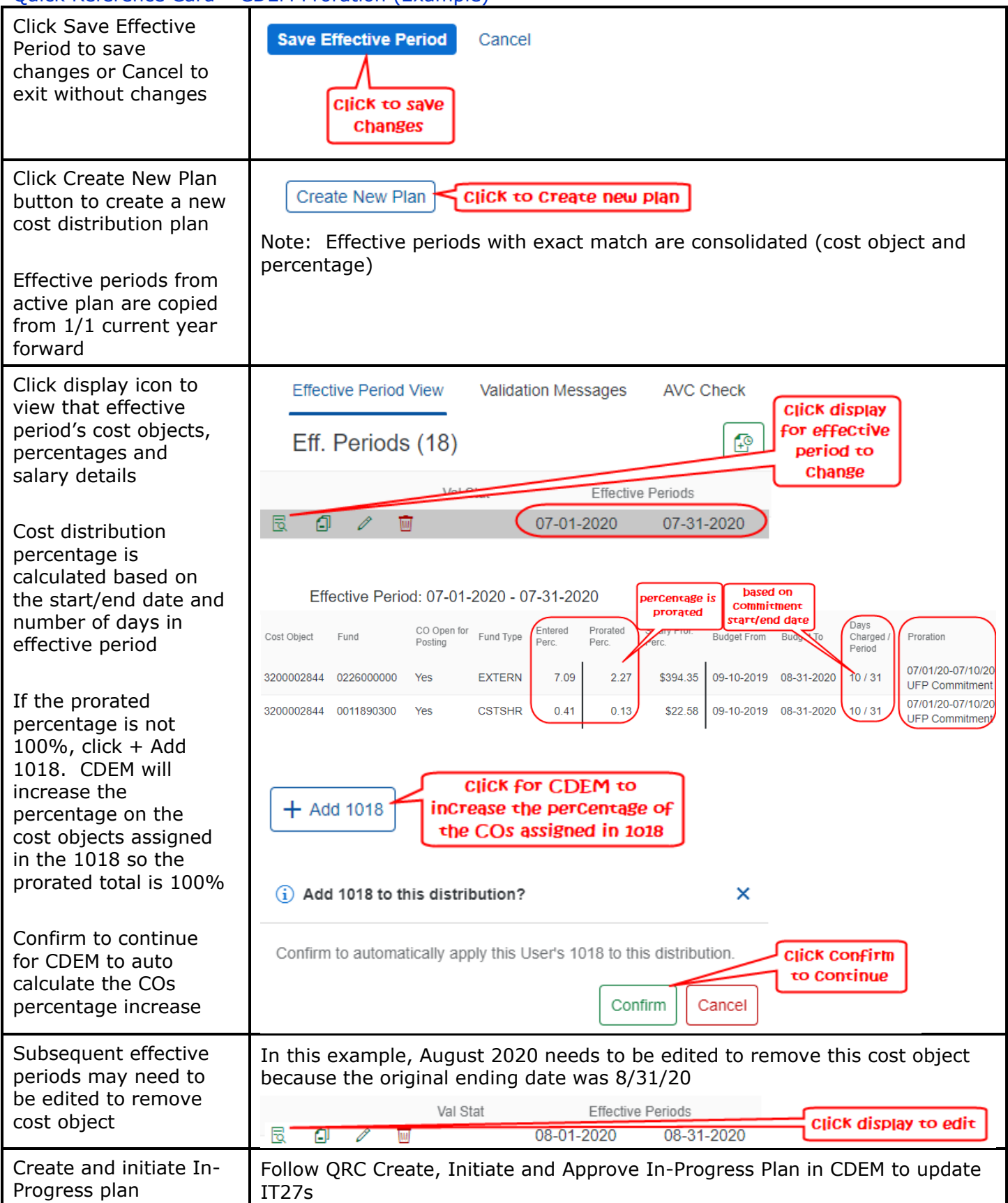